## メールアドレス登録・変更について

エデュカでは、Zoom 中継授業に関するご案内、録画映像配信、その他エデュカからのお知らせを、ご 登録のメールアドレスへお送りしていますので、以下の方法で、ご登録をお願いいたします。なお、不 備防止のため、お電話では承れませんのでご注意ください。

- ご登録いただけるメールアドレスは、生徒様お1人につき2つまでです。
- メールアドレス2つのうち、1つは必ず保護者様のメールアドレスをご登録ください。
- ご兄弟が既に通われている方も、生徒様それぞれで登録が必要になります。ご兄弟で同じメールアドレスを登録することは可能です。
- お申込日より3日以内に、ご登録をお願いいたします。

ご登録いただくメールアドレスに関する注意事項

- ◆ Outlook のアドレスにメールが届かない例が発生しています。
- ◆ 映像授業の URL、パスワードのお知らせ以外に、プリント等のファイルを添付することがあります。携帯用のアドレスではなく、パソコン用のアドレスを推奨しています。(メールサイズの関係で 受信できない可能性があるため)
- ◆ PC 用のアドレスをお持ちでない場合は、エデュカ用に Gmail のアカウントを作成していただくの をおすすめしています。アカウント作成は無料です。

## 方法その1

## エデュカ jimu 宛てにメールを送信する

- 1. jimu@educa.co.jp まで、本文に以下を記載しメールを送信してください。
  - ・会員番号
  - ・生徒様のお名前
  - ・登録希望のメールアドレス①(保護者様のメールアドレス)
  - ・登録希望のメールアドレス②(任意)(生徒様 または 保護者様のメールアドレス)
- 2. 登録希望のメールアドレスに、「educajimu@gmail.com」から確認メールをお送りします。数日 経っても確認メールが届かない場合は、エデュカ受付(045-441-1551)までご連絡ください。

方法その2

Google form より必要な情報を入力し、送信する

1. https://forms.gle/8bgs3bJFLjtixp4P8 にアクセスしてください。

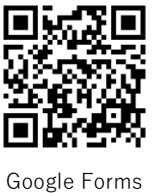

上記の URL にアクセスするか、 右の QR コードを読み取ってください。

- 2. 画面の項目を入力し、送信する。
- 3. 登録希望のメールアドレスに、「educajimu@gmail.com」から確認メールをお送りします。数日 経っても確認メールが届かない場合は、エデュカ受付(045-441-1551)までご連絡ください。

## メールアドレスの変更を希望の場合

上記の方法どちらかでお知らせください。

**方法その1**.上記の内容に加え、メール文面に「変更希望」と記載をお願いします。 **方法その2**.冒頭の選択欄で「変更希望」を選択してください。